# Technical Bulletin

| Model: Birdie-C      |                                                                                                    |                                   | Da                   | te: 04-Apr        | -14                                                                                 | No.: RD793001                                   |
|----------------------|----------------------------------------------------------------------------------------------------|-----------------------------------|----------------------|-------------------|-------------------------------------------------------------------------------------|-------------------------------------------------|
| Subject: Integration | on with Device Manager NX                                                                           |                                   |                      | Prepare           | d by: M.Y                                                                           | oneda                                           |
| From: 2nd Tech S     | Service Sect., MFP/P Tech Ser                                                                       | rvice Dept.                       |                      |                   |                                                                                     |                                                 |
| Classification:      | <ul> <li>Troubleshooting</li> <li>Mechanical</li> <li>Paper path</li> <li>Product Safety</li> </ul> | Part info<br>Electrica<br>Transmi | ormat<br>al<br>t/rec | tion<br>eive<br>) | <ul> <li>☐ Action</li> <li>⊠ Servic</li> <li>☐ Retrofi</li> <li>☐ Tier 2</li> </ul> | required<br>e manual revision<br>it information |

## Procedure:

## Ricoh @Remote Connector NX is integrated with "Device Manager NX"

### Overview

Ricoh @Remote connector NX can be integrated with Device Manage NX and migrate the managed device list from Device Manager NX. The Ricoh @Remote Connector NX system is responsible for sending the Device Lists date to Device Manager NX as it is discovered, and any updated to data to the @Remote Center System if configuration changes are made to the managed devices. After the integration is completed, Device Manager NX continually monitors the status of connected devices to ensure device availability.

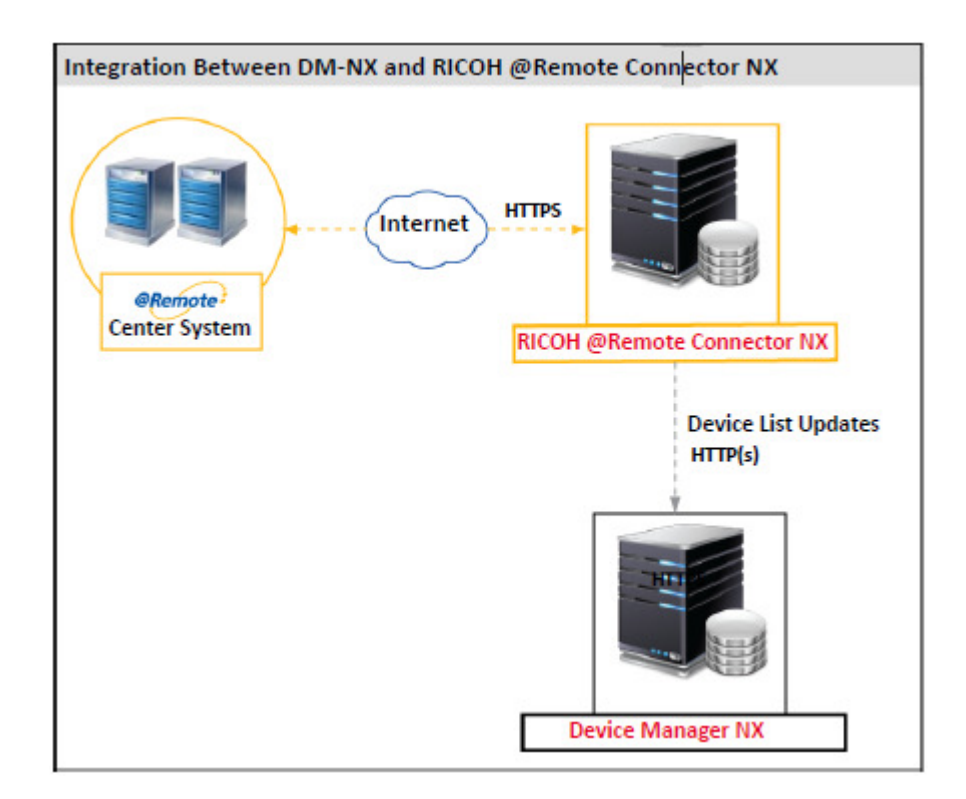

| C | 0 | Η  |     |     |     |
|---|---|----|-----|-----|-----|
|   |   |    |     |     |     |
|   | C | CO | COH | СОН | СОН |

| <b>T</b> echnical | <b>B</b> ulletin |
|-------------------|------------------|
|                   |                  |

| Model: Birdie-C |  |
|-----------------|--|
|-----------------|--|

Date: 04-Apr-14 No.

No.: RD793001

## ACTION

Please refer to the procedure below & follow the steps for the installation of "Ricoh @Remote Connector NX with the Device Manager NX.

## Procedure

Prior to completing the steps outlined below, verify the following:

- Ensure the Device Manager NX system and the @Remote Connector NX system are both fully configured and functional.
- Obtain the RC Gate ID from the RICOH @Remote Connector System: Login to the @Remote Connector system. On the Navigation Tree, click the @Remote branch, and then click @Remote Settings. On the Connector Settings tab, locate the RC gate ID information that appears within the "Register the Connector to the @Remote center" section.

| ľ |                     | lei  | note Co                           | nne       | ctor N         | X     |            |                     |             |
|---|---------------------|------|-----------------------------------|-----------|----------------|-------|------------|---------------------|-------------|
| ^ | Device List (0)     |      | Devices                           | @Re       | mote Settings  | ×     |            |                     |             |
| ^ | Discovery & Polling |      | BI                                |           |                |       |            |                     |             |
| ^ | System              |      |                                   |           |                |       |            |                     |             |
| × | @Remote             |      | Connector Se                      | ttings    | Communica      | tion  | Settings   | Permission Settings | Device Acce |
|   | 💣 @Remote Settings  |      | <ul> <li>Select Inform</li> </ul> | nation to | send to the @  | )Rem  | ote center |                     |             |
|   | 💣 Task Permit       |      | Send IP ac                        | Idresse   | s              |       |            |                     |             |
|   |                     |      | Send non-                         | RICOH     | devices inform | atior | 1          |                     |             |
|   |                     |      | Register the                      | connec    | tor to the @Re | mote  | center -   |                     |             |
|   |                     |      | Request numb                      | oer* :    | N#15818888881  |       | 61         | Co                  | onnect      |
|   |                     |      | RC gate                           | e ID : 🔳  | 13 100.458     |       |            |                     |             |
|   |                     |      | Sta                               | itus : 🖋  | Registered     |       |            | Re                  | egister     |
|   |                     | - 11 |                                   |           |                |       |            |                     |             |

To perform the integration on the Device Manager NX Server:

- 1. On the Navigation tree, click System, then locate the Server Settings folder.
- 2. Click System Information and Settings.
- 3. Under the @Remote Center RC gate ID Registration section, click **Register**.

| RICOH                     | Technical              | Bulletin        | <b>PAGE: 3/4</b> |
|---------------------------|------------------------|-----------------|------------------|
| Model: Birdie-C           |                        | Date: 04-Apr-14 | No.: RD793001    |
| @Remote Center R          | C gate ID Registration |                 |                  |
| @Remote Center RC gate II | 0                      |                 |                  |
| (                         |                        |                 |                  |
|                           |                        |                 |                  |
|                           |                        |                 |                  |
|                           |                        |                 |                  |
|                           |                        |                 |                  |
|                           |                        |                 |                  |
|                           |                        |                 |                  |
|                           |                        |                 |                  |
| 4                         |                        |                 |                  |
|                           |                        |                 |                  |
| Register                  | Delete                 |                 |                  |

4. Enter the **Gate ID** you obtained from the RICOH @Remote Connector NX system, then click **OK** to continue.

| 💣 Register @Remote Center RC gate ID | × |
|--------------------------------------|---|
| @Remote Center RC gate ID* :         | x |
| OK Cancel                            |   |

5. Click **Save** to save the changes.

The required setup on the Device Manager NX server is now complete.

To complete the integration, you must now configure the Device List update method on the RICOH @Remote Connector NX server. The procedure is described below.

# Technical Bulletin

Model: Birdie-C

RICOH

Date: 04-Apr-14

No.: RD793001

### To complete the integration on the RICOH @Remote Connector NX server:

- 1. On the Navigation Tree, click the @Remote branch, then click @Remote Settings.
- 2. Switch to the **Device List Update** tab.

| Devices @Rer            | note Settings ×                  |                         |                                                  |                           |                    |           |
|-------------------------|----------------------------------|-------------------------|--------------------------------------------------|---------------------------|--------------------|-----------|
|                         |                                  |                         |                                                  |                           |                    |           |
| Connector Settings      | Communication Settings           | Permission Settings     | Device Access Information                        | Serial Number Acquisition | Device List Update | Migration |
| The settings here are e | ffective only if the device list | update task is approved | to run at <permission settings="">.</permission> |                           |                    |           |
| - Device List Update M  | lethod                           |                         |                                                  |                           |                    |           |
| ◯ Send information a    | fter discovery                   | -                       | O Device Manager NX Pr                           | 0                         |                    |           |
| ◯ Send information a    | fter polling                     | 1                       | <ul> <li>Device Manager NX En</li> </ul>         | terprise                  |                    |           |
| Send information a      | fter device list import          | Server Addre            | ss*:                                             |                           |                    |           |
|                         |                                  | Port Numb               | per*: 8080                                       |                           |                    |           |
|                         |                                  | DM Server Na            | me*:                                             | ✓ Retrieve                |                    |           |
|                         |                                  |                         | Check Connection                                 |                           |                    |           |
|                         |                                  |                         |                                                  |                           |                    |           |

- 3. Select the method you prefer to use for Device List Updates.
- 4. Under Type, select either Device Manager NX Pro or Device Manager NX Enterprise.
- 5. Enter the Device Manager NX server address, and set the port number to 8080.
- 6. Click **Retrieve**, and then choose the DM Server that will manage the device list data. If you are integrating with Device Manager NX Pro, only one DM Server will appear.
- 7. Click **Check Connection** to confirm the settings. If the connection succeeded, you will see a confirmation message. If the connection failed, check the settings you entered and try again.

Reissued:2-Dec-14 Model: Birdie-C

Date: 08-Oct-14 No.:

No.: RD793002a

### **RTB Reissue**

The items in *bold italics* were corrected or added.

| Subject: Device M | lanager NX version up problen                                                                       | n                                             | Prepared          | d by: K. Yamamoto                                                                                                  |
|-------------------|----------------------------------------------------------------------------------------------------|-----------------------------------------------|-------------------|----------------------------------------------------------------------------------------------------|
| From: 2nd Tech S  | Service Sect., MFP/P Tech Ser                                                                       | vice Dept.                                    |                   |                                                                                                    |
| Classification:   | <ul> <li>Troubleshooting</li> <li>Mechanical</li> <li>Paper path</li> <li>Product Safety</li> </ul> | Part informat Electrical Transmit/rec Other ( | tion<br>eive<br>) | <ul> <li>Action required</li> <li>Service manual revision</li> <li>Retrofit information</li> <li>Tier 2</li> </ul> |

## SYMPTOM

### Birdie C (Birdie-S/E option, version 1.1):

1. Call notifications for devices may not be received right after registration at the @Remote center.

Note: Once the device status is received, call notifications can be received.

- 2. SC600/SC700 may occur several times if the Birdie is using a registered MIB device (a non-Ricoh device).
- 3. Ricoh MIB devices (Ricoh-brand devices without a GW controller) cannot be discovered automatically.
- 4. The Birdie-C cannot be registered with the @Remote Center.

### Birdie-C (Independent, versions 1.0 and 1.0.1):

- Call notifications for devices may not be received right after registration at the @Remote center.
   Note: Once the device status is received, call notifications can be received.
- 2. SC600/SC700 may occur several times if the Birdie is using a registered MIB device (a non-Ricoh device).
- 3. Ricoh MIB devices (Ricoh-brand devices without a GW controller) cannot be discovered automatically.

| R | O | н |
|---|---|---|
|   | - |   |

Reissued:2-Dec-14

| Model: Birdie-C | Date: 08-Oct-14 | No.: RD793002a |
|-----------------|-----------------|----------------|

## CAUSE

- 1. Call notifications detailing the device status are not sent to the center just after device registration. If a call is sent to the center before the registration is completed, the center is unable to process the data, triggering the SC.
- 2. Some non-Ricoh products send unknown data to Birdie; as a result, Birdie cannot process the data and produces the SC.
- 3. The Birdie does not process the data sent by the Ricoh MIB device that distinguishes it from non-Ricoh MIB devices. As a result, the Birdie cannot recognize the device as a Ricoh product.
- 4. The URLs contained in Birdie-S/E version 1.1 for @Remote connection were incorrect.

**Reissued:2-Dec-14** 

Model: Birdie-C No.: RD793002a Date: 08-Oct-14

## SOLUTION

### **Birdie-S/E:**

- 1. Update the application to ver1.1.1 or later.
- 2. Change the URLs for @Remote connection inside the "gc.properties-default" file.

### **Procedure**

1. Stop the "RICOH DMNX Central Manager Service" and "RICOH DMNX Device Manager Service" services on the DMNX server.

|                    |                                                       | Services                                 |              | -       | o x      | les. |
|--------------------|-------------------------------------------------------|------------------------------------------|--------------|---------|----------|------|
| File Action View   | Help                                                  |                                          |              |         |          |      |
| 🕈 🔿 🚾 🖾 🤷          | 🔒 🛛 🖬 🕨 🖬 🕩                                           |                                          |              |         |          |      |
| 🔆 Services (Local) | Services (Local)                                      |                                          |              |         |          |      |
|                    | RICOH DMNX Central Manager                            | Name                                     | Description  | Status  | Startup  | ~    |
|                    | Service                                               | Remote Access Auto Connection Manager    | Creates a co |         | Manual   |      |
|                    | Stop the service                                      | Remote Access Connection Manager         | Manages di   |         | Manual   |      |
|                    | Stop the service                                      | Remote Desktop Configuration             | Remote Des   | Running | Manual   |      |
|                    | Restart the service                                   | Remote Desktop Services                  | Allows user  | Running | Manual   |      |
|                    | Description:<br>RICOH DMNX Central Manager<br>Service | Remote Desktop Services UserMode Port    | Allows the r | Running | Manual   |      |
|                    |                                                       | Remote Procedure Call (RPC)              | The RPCSS    | Running | Automa   |      |
|                    |                                                       | Remote Procedure Call (RPC) Locator      | In Windows   |         | Manual   |      |
|                    |                                                       | G Remote Registry                        | Enables rem  |         | Automa   |      |
|                    |                                                       | C Resultant Set of Policy Provider       | Provides a n | _       | Manual   |      |
|                    |                                                       | RICOH DMNX Central Manager Service       | ICOH DM      | Running | Automa   |      |
|                    |                                                       | RICOH DMNX Device Manager Service        | ICOH DM      | Running | Automa   | -    |
|                    |                                                       | Routing and Remote Access                | Offers routi |         | Disabled |      |
|                    |                                                       | RPC Endpoint Mapper                      | Resolves RP  | Running | Automa   | -    |
|                    |                                                       | Secondary Logon                          | Enables star |         | Manual   |      |
|                    |                                                       | Secure Socket Tunneling Protocol Service | Provides su  |         | Manual   |      |
|                    |                                                       | Security Accounts Manager                | The startup  | Running | Automa   |      |
|                    |                                                       | Server                                   | Supports fil | Running | Automa   |      |
|                    |                                                       | Shell Hardware Detection                 | Provides no  | Running | Automa   |      |
|                    |                                                       | Smart Card                               | Manages ac   |         | Disabled |      |
|                    |                                                       | Smart Card Removal Policy                | Allows the s | - CO    | Manual   | ¥    |
|                    |                                                       | ۲. ا                                     |              |         | >        |      |
|                    | Extended (Standard /                                  |                                          |              |         |          |      |
|                    |                                                       |                                          |              |         |          |      |
|                    |                                                       |                                          |              |         |          | _    |

2. Copy the DMNX setup file (gc.properties-default) for backup. File location: "<Install Path>\configuration". Default path: "C:\Program Files\Ricoh\Device Manager NX\configuration\gc.properties-default".

# Technical Bulletin

### **PAGE: 4/6**

Reissued:2-Dec-14

| Model: Birdie-C |                     |                        | Date: 08-Oct-14 | No.:         | RD793002a              |          |
|-----------------|---------------------|------------------------|-----------------|--------------|------------------------|----------|
| 🌆 l 🕞 👪 = l     |                     | со                     | nfiguration     |              |                        | L        |
| File Home Share | View                |                        |                 |              |                        |          |
| 🗲 🕘 🔻 🕇 📕 « R   | icoh 🕨 Device Mar   | nager NX 🕨 config      | uration 🕨       | v d          | Search confi           | guration |
| ☆ Favorites     | Name                | <b>^</b>               | Date m          | odified      | Туре                   | Siz      |
| E Desktop       | 鷆 core              |                        | 8/27/2          | 014 6:11 PM  | File folder            |          |
| 🗼 Downloads     | 퉬 dm                |                        | 8/27/2          | 014 6:11 PM  | File folder            |          |
| 🖳 Recent places | activation.p        | roperties-default      | 7/22/2          | 014 4:34 PM  | PROPERTIES-DE          | F        |
|                 | build.info          |                        | 7/22/2          | 014 4:34 PM  | INFO File              |          |
| 🔚 Libraries     | gepropertie         |                        | 8/27/2          | 014 6:12 PM  | <b>PROPERTIES File</b> | :        |
| Documents       | gc.propertie        | es-default             | 8/26/2          | 014 11:07 PM | PROPERTIES-DE          | F        |
| J Music         | Bur                 | Open wi <mark>h</mark> | (2)             | 014 4:34 PM  | CONF File              |          |
| Pictures        | log4j.dto           | Restore previous       | s versions      | 014 4:34 PM  | DTD File               |          |
| Videos          | 🔮 log4j.isc         | Send to                | ▶ 12            | 014 6:11 PM  | XML Document           |          |
|                 | 📄 log4j.isc         | - CHI                  | 12              | 14 4:34 PM   | DEFAULT File           |          |
| 👰 Computer      | 🥘 syslar g.         | Conv                   | 12              | 014 4:34 PM  | PROPERTIES File        |          |
|                 | 🏼 syslar g          | copy                   | 12              | 014 4:34 PM  | PROPERTIES File        | ±        |
| 📬 Network       | <pre>syslang_</pre> | Create shortcut        | 12              | 014 4:34 PM  | <b>PROPERTIES File</b> | ÷        |
|                 | 🥘 syslang_ 🔮        | Delete                 | (2)             | 014 4:34 PM  | <b>PROPERTIES File</b> | 1        |

It is strongly recommended to check the successful backup of the file by checking its contents. If an error occurs during the manual configuration, you can redo the steps by restoring the copied setup file.

3.Delete the "gc.properties" file in the same directory as the "gc.properties-default" file.

# Technical Bulletin

#### **PAGE: 5/6**

| Reissued:2-Dec-14 |                                    |                 |       |                 |         |
|-------------------|------------------------------------|-----------------|-------|-----------------|---------|
| Model: Birdie-C   |                                    | Date: 08-Oct-14 | No.:  | RD793002a       |         |
| 📓   🕞 📓 = I       | со                                 | nfiguration     |       |                 |         |
| File Home Sha     | re View                            |                 |       |                 |         |
| 🔄 🕘 🔻 🕇 📕 «       | Ricoh 🕨 Device Manager NX 🕨 config | uration         | v C   | Search config   | uration |
| 🔆 Favorites       | Name                               | Date modifie    | ed    | Туре            | Siz     |
| 🔤 Desktop         | 鷆 core                             | 8/27/2014 6:    | 11 PM | File folder     |         |
| 🗼 Downloads       | 퉬 dm                               | 8/27/2014 6:    | 11 PM | File folder     |         |
| 🔚 Recent places   | activation.properties-default      | 7/22/2014 4:    | 34 PM | PROPERTIES-DEF. |         |
|                   | huild infe                         | 7/22/2014 4:    | 34 PM | INFO File       |         |
| 🥽 Libraries       | gc.properties                      | 8/27/2014 6:    | 12 PM | PROPERTIES File |         |
| E .               |                                    |                 |       |                 |         |

| Libraries  | gc.properti | es                        | 0/21/2014 0;12 PIVI | PROPERTIES FILE        |
|------------|-------------|---------------------------|---------------------|------------------------|
| Documents  | geipro      | Open                      | 6/2014 11:07 PM     | A PROPERTIES-DEF       |
| J Music    | krb5.c      | Edit                      | 2/2014 4:34 PM      | CONF File              |
| Pictures   | log4j.c     | Open with                 | 2/2014 4:34 PM      | DTD File               |
| Videos     | 🔮 log4j.i   | Restore previous versions | 7/2014 6:11 PM      | XML Document           |
|            | 📄 log4j.i   | Send to                   | 2/2014 4:34 PM      | DEFAULT File           |
| 👰 Computer | syslan      | <u></u>                   | 2/2014 4:34 PM      | PROPERTIES File        |
|            | syslan      | Cut                       | 2/2014 4:34 PM      | PROPERTIES File        |
| 🗣 Network  | syslan      | Сору                      | 2/2014 4:34 PM      | <b>PROPERTIES File</b> |
|            | System      | Consta alcontaut          | 272014 4:34 PM      | PROPERTIES File        |
|            | 🗐 systan 😨  | Delete                    | 2/2014 4:34 PM      | PROPERTIES File        |
|            | 🥘 syslan 😼  | Rename                    | 2/2014 4:34 PM      | PROPERTIES File        |
|            | svslan      | Droperties                | 2/2014 4:34 PM      | PROPERTIES File        |

The same file will be regenerated after restarting the services.

- 3. Start the "RICOH DMNX Central Manager Service" and "RICOH DMNX Device Manager Service" services on the DMNX server.
- 4. Change the URL for @Remote Center address at the Birdie UI "@Remote" => "@Remote Settings" to the following address:

https://210.173.216.63/i02/AS

| ✓ @Remote        | Connector Settings             | Communication Settings           | Permission Settings   | Device Access Information |
|------------------|--------------------------------|----------------------------------|-----------------------|---------------------------|
| @Remote Settings | Send IP addresse               | s                                |                       |                           |
| 💣 Task Permit    | Send non-RICOH                 | devices information              |                       |                           |
|                  | - Register the connect         | or to the @Remote center —       |                       |                           |
|                  | Request number* :              | NRS01000001071809                | Conr                  | nect                      |
|                  | RC gate ID : G                 | 33 675E180E                      |                       |                           |
|                  | Status : 🖋                     | Registered                       | Regi                  | ster                      |
|                  | Trouble shooting     Test Call |                                  |                       |                           |
|                  | Confirm Communicat             | ion                              |                       |                           |
|                  | Security Settings —            |                                  |                       |                           |
|                  | Change encryption ler          | ngth : C 512 bit 💿 2048          | bit Confirm and Refle | ect                       |
|                  | @Remote center sta             | tus —                            |                       |                           |
|                  | Remote center addr             | ress : https://210.173.216.63/i0 | 12/AS                 | Change                    |

# Technical Bulletin

Reissued:2-Dec-14

| G<br>File Action View Help                                                                                                    | Services                                                                                                    | X                                                                                                    |  |
|----------------------------------------------------------------------------------------------------|----------------------------------------------------------------------------------------------------|----------------------------------------------------------------------------------------------------|--|
| Image: Services (Local)         RiCOH DMNX Central Manager         Service         Step the service         Restart the service | Name<br>Remote Access Auto Connection Manager<br>Remote Access Connection Manager<br>Remote Desktop Configuration<br>Remote Desktop Services<br>Remote Desktop Services                                                                                                    | Description Status Startup A<br>Creates a co Manual<br>Manages di Manual<br>Remote Des Running Manual<br>Allows tuser Running Manual<br>Allows the c Running Manual                                                                                                    |  |
| Description:<br>RICOH DMNX Central Manager<br>Service                                                                           | Remote Procedure Call (RPC)     Remote Procedure Call (RPC) Locator     Remote Registry     Resultant Set of Policy Provider     RecOH DMAX Central Manager Service     RICOH DMAX Device Manager Service     REC Endpoint Mapper     Secondary Logon     Secure Socket Tunneling Protocol Service     Server     Shell Hardware Detection     Smart Card     Smart Card Removal Policy     HI | The RPCSS Running Automa<br>In Windows Manual<br>Enables rem Automa<br>Provides a n Manual<br>ICOH DM Running Automa<br>Offers routi Bunning Automa<br>Enables star Manual<br>Provides su Manual<br>The startup Running Automa<br>Supports fil Running Automa<br>Supports fil Running Automa<br>Manages cc Disabled<br>Allows the s Manual |  |

5. Confirm the following points to check if this procedure was a success.

- @RCNX option can be registered at the @Remote Center?

- "Monitored" device list is in the @Remote Center? (Needs a few hours for the list to appear in the @Remote Center after executing the device list update function.)

### Birdie-C:

Update the Birdie-C with the patch file.

### Procedure

1. Stop the "**RICOH DMNX Central Manager Service**" and "**RICOH DMNX Device Manager Service**" services on the DMNX server.

1) Server: Start -> Administrative Tools -> Services

2) RICOH DMNX Central Manager Service  $\succeq$  RICOH DMNX Device Manager Service

2. Replace the patch file.

1) Unzip "Patch\_Ver1-0-2..zip"

2) Upwrite Unzipped folder of "plugins" in the following pass (InstallPath)/plugins **Note:** The default pass of the (InstallPath) is located "C\Program Files\Ricoh\@Remote Connector NX"

3. Restart the "**RICOH DMNX Central Manager Service**" and "**RICOH DMNX Device Manager Service**" services on the DMNX server.

# Technical Bulletin

| Model: Birdie-C                                                    |                                                                                                    |                                                                                    | Da                   | te: 29-Sep        | -16                                                                         | No.: RD793003                                   |
|--------------------------------------------------------------------|----------------------------------------------------------------------------------------------------|------------------------------------------------------------------------------------|----------------------|-------------------|-----------------------------------------------------------------------------|-------------------------------------------------|
| Subject: Service Manual Correction: Replacement procedure of @RCNX |                                                                                                    |                                                                                    |                      | Prepared          | d by: M. Y                                                                  | ⁄oneda                                          |
| From: 2nd Tech Service Sect., MFP/P Tech Service Dept.             |                                                                                                    |                                                                                    |                      |                   |                                                                             |                                                 |
| Classification:                                                    | <ul> <li>Troubleshooting</li> <li>Mechanical</li> <li>Paper path</li> <li>Product Safety</li> </ul> | <ul> <li>Part info</li> <li>Electrica</li> <li>Transmi</li> <li>Other (</li> </ul> | ormat<br>al<br>t/rec | tion<br>eive<br>) | <ul> <li>Action</li> <li>Servic</li> <li>Retrofi</li> <li>Tier 2</li> </ul> | required<br>e manual revision<br>it information |

## **Service Manual Correction**

Please apply the following update to your FSM as the replacement procedures were incorrect and unclear.

# **Field Service Manual**

# Appliance Replacement / Multi-in-one (P19)

## Appliance Replacement

| Title                                                           | RC Gate                     | RC Gate A/ RC Gate S Pro                                                                                                    | Birdie-C                                                                                                    |
|-----------------------------------------------------------------|-----------------------------|----------------------------------------------------------------------------------------------------|----------------------------------------------------------------------------------------------------|
| A to B<br>Replacement<br>Restoration<br>(A to A<br>Replacement) | Special care<br>unnecessary | RC Gate A: Same as RC Gate<br>RC Gate S Pro: Special care may<br>be necessary before or after.<br>Reason 1) For the new appliance,<br>activation and obtaining<br>certification/ID2 must be done<br>beforehand.<br>Reason 2) Because it takes longer<br>to complete restoring (10min. per<br>1000 managed device), some<br>conditions and remarks have to be<br>followed. | Different ID2<br>(RC Gate ID) is<br>required for A<br>to A<br>replacement of<br>Birdie-C since<br>its RC Gate ID<br>always changes<br>at Restoration. |

# Technical Bulletin

Model: Birdie-C

Date: 29-Sep-16

No.: RD793003

## Multi-in-one (Switch from multiple RC Gates to a RC Cate S Pro/ RC Cate A

|                                                        | successor model     |                                                                                                    |                                                                                       |  |  |  |  |
|--------------------------------------------------------|---------------------|----------------------------------------------------------------------------------------------------|---------------------------------------------------------------------------------------|--|--|--|--|
| Title                                                  | RC Gate             | RC Gate A/ RC Gate S Pro                                                                                             | Birdie-C                                                                              |  |  |  |  |
| To put<br>together two<br>or more RC<br>Gates into one | Not applicable      | This can be to migrate all<br>managed devices from multiple<br>RC Gates to one RC Gate S Pro/<br>RC Gate A manually. | This can be to migrate<br>all managed devices<br>from multiple RC<br>Gates/ RC Gate S |  |  |  |  |
| RC Gate S<br>Pro.                                      | See sec<br>for deta | tion "5. Migration" (P71)<br>il.                                                                                     | Pro/ RC Gate A to one<br>Birdie-C by <u>semi-</u><br>automated.                       |  |  |  |  |

# Migration (P71-P76)

# **Migration/Replacement**

Data migrations from the previous models or old machine have three migrating procedures depending on the pattern to replace.

## Prerequisites

- Check if the "Sending IP addresses" setting is permitted.
- Take note of the Current License and RC Gate ID.

Pattern1 : Restoration of @Remote connector NX

Replacement from the same model (Replacement)

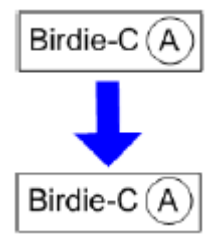

- 1. Deactivate the license. System>Activation/Usage Report
- 2. Uninstall the @Remote Connector NX using the installer.
- 3. Delete the data base from the SQL server.

## Technical Bulletin RICOH **PAGE: 3/5** Date: 29-Sep-16 No.: RD793003 Model: Birdie-C 4. Newly install the @Remote Connector NX (Install Guide/ FSM). 5. Activate the license. 6. Execute the Replacement Appliance at the Center GUI. 1. Input the Birdie-C (A) ID in "Old Appliance S/N". 2. Input the Birdie-C (B) ID in "New Appliance S/N". 3. Click "Replace". Center image (Refer to the @Remote Center GUI V3.0 for Center operation.) Replace Appliance 🛛 🔳 Migrate Appliance Replace

| Fields marked with an asterisk * are required. |  |  |  |  |
|------------------------------------------------|--|--|--|--|
| • Old Appliance S/N                            |  |  |  |  |
| * New Appliance S/N                            |  |  |  |  |

- 7. Register @Remote Connector NX according to the Request No for Replacement.
  - \* See section "Registration @Remote Connector NX" (P43).
  - \* Request No for Replacement is created based on the following rule:
  - "#" at the beginning of the old RC Gate ID
  - 6 spaces in between the 3 digit-prefix and the remaining digits

Example:

Old Appliance RC Gate ID: G3300000010

New Appliance S/N RC Gate ID: G3300000020

Request number input to RC Gate YY: #G33\_\_\_\_00000010

8. Confirm proper restoration of the device information.

### Pattern2: Replacing a Predecessor Model with @Remote Connector NX

Replacement from a previous model (Replacement) Example: RC gate (A)  $\rightarrow$  Birdie-C (A)

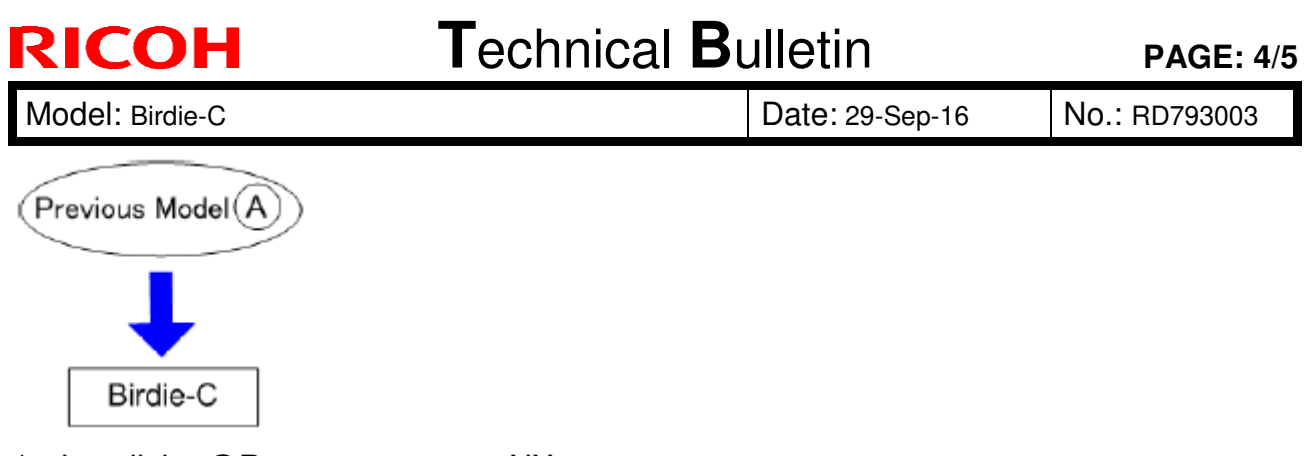

- 1. Install the @Remote connector NX
- 2. Activate the license.
- 3. Do steps 6 through 8 of Pattern 1.

Note: Be sure that the previous model has been disconnected from the network before step 7 when replacing BOX type appliances such as RC Gate A.

## Pattern3 : Migrating Multiple Predecessor Models to @Remote Connector NX

Replacement from plural previous model (Replacement and Migration)

Example: RC gate (A), (B) and (C) -> Birdie-C (A) Migration/Replacement

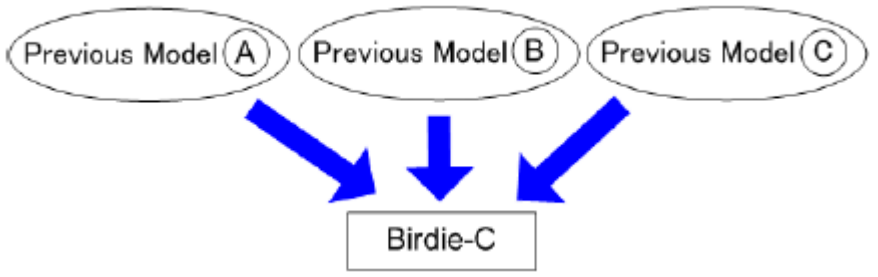

- Select one of the previous models as a host. Set one of the previous models as a host. Because only the @Remote setting of the host machine is migrated to the Birdie-C, set the standard machine as a host.
- 2. Follow the procedure of Pattern2 with the main appliance.
- 3. Execute the Migration at the Center GUI.
  - 1. Input the RC gate (B) ID in "Old Appliance S/N".
  - 2. Input the Birdie-C (A) ID in "New Appliance S/N".
  - 3. Click "Migrate".

| RICOH                                      | Technica                                        | al <b>B</b> ulletin           | PAGE: 5/5     |
|--------------------------------------------|-------------------------------------------------|-------------------------------|---------------|
| Model: Birdie-C                            |                                                 | Date: 29-Sep-16               | No.: RD793003 |
| Center image (Ref                          | er the @Remote Center GU                        | I V3.0 for Center operation.) |               |
| 📕 Replace Appliance                        | e 🔳 Migrate Appliance                           |                               |               |
| Migrate                                    |                                                 |                               |               |
| Fields marked with                         | an asterisk * are required.                     |                               |               |
| Old Appliance S/N                          |                                                 |                               |               |
| * New Appliance S/N                        |                                                 |                               |               |
| 4. Execute the Mig<br>Input the RC gate (I | <b>ration.</b><br>3) ID in "RC gate ID" and the | en click "Connect".           |               |
| Note                                       | )                                               |                               |               |
| <ul> <li>Right before</li> </ul>           | e executing the migration                       | , switch off the RC gate (B)  |               |
| Migration                                  |                                                 |                               |               |
| RC gate ID : J                             | 77 XXXXXXXX                                     | × Connect                     |               |
| @Remote cen                                | ter migration confirmation complete             | OK                            |               |
| Then Click "OK".                           |                                                 |                               |               |

| Migration    |         |                                 |         |
|--------------|---------|---------------------------------|---------|
| RC gate ID : | J77     | XXXXXXXX                        | Connect |
| @Remote ce   | enter m | nigration confirmation complete | OK      |

5. Confirm proper migration of the managed devices to the new appliance device list.

Note:

- New installation & Device registration is required if "Sending IP addresses" setting is not permitted.
- Do not re-execute the registration process even if a timeout message appears before the status changes to "Registered".
   Timeout may occur if the DM server is managing many devices, but the registration process is working in the background. (Note that it may take a few hours to finish.)
- RC Gate S Pro supports only Pattern 2.
   Migration of multiple RC Gate S to one @Remote Connector NX is not expected because the number of available managed devices are the same for the 2 products.
- Only the device list data is migrated. @Remote settings data such as discovery ranges for RC gate (B) and (C) is not transferred.
- Be sure to cancel the registration at the center GUI for RC gate (B) and (C), because the appliance is not automatically replaced.

# Technical Bulletin

| Model: Birdie-C Date: 29                                                           |                                                                                                    |           | Date: 29-S                      | ep-16                | No.: RD793004                                   |
|------------------------------------------------------------------------------------|----------------------------------------------------------------------------------------------------|-----------|---------------------------------|----------------------|-------------------------------------------------|
| Subject: How to assign an exclusive NIC port for device communication (SP5821-002) |                                                                                                    |           |                                 | Prepared             | by: M. Yoneda                                   |
| From: 2nd Tech Service Sect., MFP/P Tech Service Dept.                             |                                                                                                    |           |                                 |                      |                                                 |
| Classification:                                                                    | <ul> <li>Troubleshooting</li> <li>Mechanical</li> <li>Paper path</li> <li>Product Safety</li> </ul> | Part info | rmation<br>Il<br>t/receive<br>) | Action Servic Retrof | required<br>e manual revision<br>it information |

### How to assign an exclusive NIC port for device communication (SP5821-002)

### Overview

RICOH

Ricoh @Remote connector NX notifies its IP address to the managed devices (which is displayed in SP5821-002). However, the address in the SP may get overwritten, if the DM server has multiple NIC ports and the port not used for the managed device is given priority.

This situation can be resolved by changing the port priority-setting on the server. However, if this is not accepted by the customer, do the procedure described below, which will assign an exclusive NIC port to prevent overwriting of the SP.

### Note

This procedure is applicable with the following product version.

- Device Manager NX Pro/Enterprise version 1.1.8 or later.
- @Remote Connector NX version 1.0.5 or later.

### Procedure

1. Stop the DM server service.

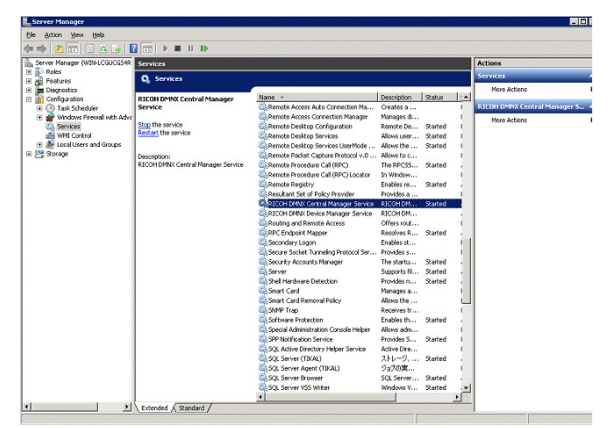

- 2. Open "gc.properties-default" file and add a unique IP address as follows. "dm.priority.atremote.ip.address=**xxx.xxx.xxx**.
- 3. Delete the "gc.properties" file.

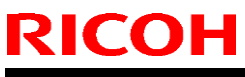

| Model: Birdie-C | Date: 29-Sep-16 | No.: RD793004 |
|-----------------|-----------------|---------------|
|-----------------|-----------------|---------------|

4. Restart the DM server service.

Note: Check the results on the day after you perform the above procedure, as it may take time for the new IP address to take effect.

# Technical Bulletin

#### **PAGE: 1/3**

| Model: Birdie-C Da |                                                                                                    | Date: 7-Feb-17                                                                     |                       | 17               | No.: RD793005                                                               |                                                 |
|--------------------|----------------------------------------------------------------------------------------------------|------------------------------------------------------------------------------------|-----------------------|------------------|-----------------------------------------------------------------------------|-------------------------------------------------|
| Subject: FSM Cor   | rection: Configure Permission                                                                       | Settings                                                                           |                       | Prepared         | d by: M. Y                                                                  | 'oneda                                          |
| From: 2nd Tech S   | Service Sect., MFP/P Tech Ser                                                                       | vice Dept.                                                                         |                       |                  |                                                                             |                                                 |
| Classification:    | <ul> <li>Troubleshooting</li> <li>Mechanical</li> <li>Paper path</li> <li>Product Safety</li> </ul> | <ul> <li>Part info</li> <li>Electrica</li> <li>Transmi</li> <li>Other (</li> </ul> | ormat<br>al<br>t/reco | ion<br>eive<br>) | <ul> <li>Action</li> <li>Servic</li> <li>Retrofi</li> <li>Tier 2</li> </ul> | required<br>e manual revision<br>it information |

## **Service Manual Correction**

Please add the following Note regarding Permission Settings to your FSM, in this section:

3. @Remote Settings > Configure Permission Settings (p. 53-54)

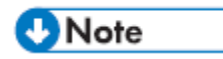

Once the "Notificaton Timing" setting is changed from the @Remote Center Server, the default setting on the @RCNX is overwritten and cannot be changed on the @RCNX. If the customer wishes to return the setting, it must be changed from the @Remote Center Server. Make sure to tell your customer about this specification to prevent confusion.

See the following pages for examples that explain the importance of the above note.

| <b>RICOH</b>    |  |
|-----------------|--|
| Model: Birdie-C |  |

| Technical | <b>B</b> ulletin |
|-----------|------------------|
|           |                  |

Date: 7-Feb-17

## Example of a non-confusing case

 The customer changes the permission setting to "Do not permit" on the @RCNX. Notification timing on the @Remote Center Server automatically changes to "No Send."

### Permission Settings

| Device Registration :                                    | Permit                     | 🔿 Do not permit | I. |
|----------------------------------------------------------|----------------------------|-----------------|----|
| Device List Update :                                     | O Permit                   | 🔿 Do not permit | l. |
| Device Status Information Notification                   | <ul> <li>Permit</li> </ul> | O Do not permit | ŀ  |
| Device Counter Information Notification :                | <ul> <li>Permit</li> </ul> | O Do not permit | )  |
| Device Service Call :                                    | Permit                     | 🔿 Do not permit | ŀ  |
| Device Manual Call / Customer Call :                     | Permit                     | 🔿 Do not permit | I. |
| Device Alarm Call :                                      | Permit                     | O Do not permit | ŀ  |
| Device Supply Call :                                     | Permit                     | O Do not permit | l. |
| Device Information Change Notification :                 | Permit                     | O Do not permit | l  |
| Device Firmware Updating :                               | Permit                     | 🔿 Do not permit | l. |
| Device Registration from @Remote Center System :         | Permit                     | O Do not permit |    |
| Information Setting Request from @Remote Center System : | Permit                     | O Do not permit |    |
| Information Getting Request from @Remote Center System : | Permit                     | O Do not permit |    |
|                                                          |                            |                 |    |

## Notification Timing (Center Server)

| Notification Timing |                           |    |  |
|---------------------|---------------------------|----|--|
| Item Name           | Timing Type               | Da |  |
| Alarm               | No Send                   |    |  |
| Counter Information | Fixed Time of Every Month | 11 |  |
| Device Status       | No Send                   |    |  |
| MIB FSC             | On Time                   |    |  |
| MIB Supply          | On Time                   |    |  |
| SC/CC               | On Time                   |    |  |
| Supply              | On Time                   |    |  |
| User Code Counter   | No Send                   |    |  |

2. The customer decides to change the setting back to "Permit." Notification timing at the @Remote Center Server automatically returns to "Fixed time of Every Date."

### Permission Settings

| Change the permission settings of the @Remote tasks.     |                            |                 |
|----------------------------------------------------------|----------------------------|-----------------|
| Device Registration :                                    | Permit                     | 🔿 Do not permit |
| Device List Update :                                     | ⊖ Permit                   | ⊖ Do not permit |
| Device Status Information Notification                   | Permit                     | O Do not permit |
| Device Counter Information Notification :                | <ul> <li>Permit</li> </ul> | O Do not permit |
| Device Service Call :                                    | <ul> <li>Permit</li> </ul> | ⊖ Do not permit |
| Device Manual Call / Customer Call :                     | Permit                     | ⊖ Do not permit |
| Device Alarm Call :                                      | Permit                     | 🔾 Do not permit |
| Device Supply Call :                                     | <ul> <li>Permit</li> </ul> | 🔾 Do not permit |
| Device Information Change Notification :                 | Permit                     | ◯ Do not permit |
| Device Firmware Updating :                               | <ul> <li>Permit</li> </ul> | ⊖ Do not permit |
| Device Registration from @Remote Center System :         | <ul> <li>Permit</li> </ul> | ◯ Do not permit |
| Information Setting Request from @Remote Center System : | <ul> <li>Permit</li> </ul> | ⊖ Do not permit |
| Information Getting Request from @Remote Center System:  | Permit                     | ⊖ Do not permit |

Notification Timing (Center Server)

| Notification Tir    | ning                      |     |     |
|---------------------|---------------------------|-----|-----|
| Item Name           | Timing Type               | Day | Wee |
| Alarm               | No Send                   |     |     |
| Counter Information | Fixed Time of Every Month | 11  |     |
| Device Status       | Fixed Time of Every Date  |     |     |
| MIB FSC             | On Time                   |     |     |
| MIB Supply          | On Time                   |     |     |
| SC/CC               | On Time                   |     |     |
| Supply              | On Time                   |     |     |
| User Code Counter   | No Send                   |     |     |

| RICOH           | Technical B | ulletin        | PAGE: 3/3     |  |
|-----------------|-------------|----------------|---------------|--|
| Model: Birdie-C |             | Date: 7-Feb-17 | No.: RD793005 |  |

## Example of a confusing case

1. The Timing Type was set to "No send" on the @Remote Center Server. The <u>default</u> <u>setting value on the @RCNX is overwritten</u> as "No Send."

| Notification Tir    | ning                      |     |
|---------------------|---------------------------|-----|
| Item Name           | Timing Type               | Day |
| Alarm               | No Send                   |     |
| Counter Information | Fixed Time of Every Month | 11  |
| Device Status       | No Send                   |     |
| MIB FSC             | On Time                   |     |
| MIB Supply          | On Time                   |     |
| SC/CC               | On Time                   |     |
| Supply              | On Time                   |     |
| User Code Counter   | No Send                   |     |

2. The customer decides to change the permission settings to "Permit." On the @RCNX screen, it appears as though the setting is permitted, but in reality, the setting remains as "No Send," because the default setting was overwritten from the @Remote Center Server.

#### Permission Settings

| Change the permission settings of the @Remote tasks.     |                            |                 |
|----------------------------------------------------------|----------------------------|-----------------|
| Device Registration :                                    | Permit                     | 🔿 Do not permit |
| Device List Update :                                     | ⊖ Permit                   | ⊖ Do not permit |
| Device Status Information Notification                   | <ul> <li>Permit</li> </ul> | O Do not permit |
| Device Counter Information Notification :                | <ul> <li>Permit</li> </ul> | O Do not permit |
| Device Service Call :                                    | Permit                     | 🔿 Do not permit |
| Device Manual Call / Customer Call :                     | Permit                     | ⊖ Do not permit |
| Device Alarm Call :                                      | Permit                     | ⊖ Do not permit |
| Device Supply Call :                                     | Permit                     | ⊖ Do not permit |
| Device Information Change Notification :                 | Permit                     | ⊖ Do not permit |
| Device Firmware Updating :                               | Permit                     | ◯ Do not permit |
| Device Registration from @Remote Center System:          | Permit                     | ◯ Do not permit |
| Information Setting Request from @Remote Center System:  | Permit                     | ◯ Do not permit |
| Information Getting Request from @Remote Center System : | Permit                     | 🔿 Do not permit |

Notification Timing (Center Server)

| Notification Tin    | ning                      |     |
|---------------------|---------------------------|-----|
| Item Name           | Timing Type               | Day |
| Alarm               | No Send                   |     |
| Counter Information | Fixed Time of Every Month | 11  |
| Device Status       | No Send                   |     |
| MIB FSC             | On Time                   |     |
| MIB Supply          | On Time                   |     |
| SC/CC               | On Time                   |     |
| Supply              | On Time                   |     |
| User Code Counter   | No Send                   |     |